## **Adding Services**

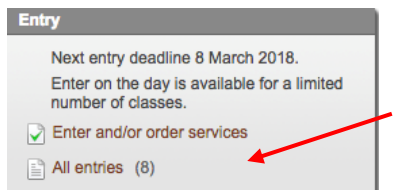

This is the process you need to follow to enter the event, and order accommodation, meals, Si sticks and the like. First of all, go to the Championships Event page in Eventor. Click this link to begin your entry.

| Name<br>Donald Duck                                                                          | Club<br>Sunshine Orienteers Club | Class<br>W20 (20 AUD) | Sportident |
|----------------------------------------------------------------------------------------------|----------------------------------|-----------------------|------------|
| Available services<br>SIAC - I have my own S<br>Ordered services<br>No services have been or | IAC stick 🔹 🛟 Add<br>dered.      |                       |            |
| Crdered services: 0                                                                          | Sum: 20 AUD   🝚 Delete           |                       |            |

Make sure your Sport Ident number is selected if you have one and wish to use it. Or leave it blank if you wish to hire an SI Air Eventor will by default enter you in your appropriate age class. You can change to your selected class using the drop-down menu.

| Name<br>Donald Duck                            | Club<br>Sunshine Orienteers Club | Class<br>W20 (20 AUD) | \$ Sportident |  |  |
|------------------------------------------------|----------------------------------|-----------------------|---------------|--|--|
| Available services                             |                                  |                       |               |  |  |
| SIAC - I have my own SIAC stick 🛊 🔂 Add        |                                  |                       |               |  |  |
| Ordered services                               |                                  |                       |               |  |  |
| No services have been or                       | dered.                           |                       |               |  |  |
| 😰 Ordered services: 0   Sum: 20 AUD   🥥 Delete |                                  |                       |               |  |  |

You now need to add Services. **This is where you** add SI sticks, Mapboards. Click on the Available services drop-down menu, select a service you want, **THEN CLICK ADD**. You add Services one at a time, and then click Add for each service you select.

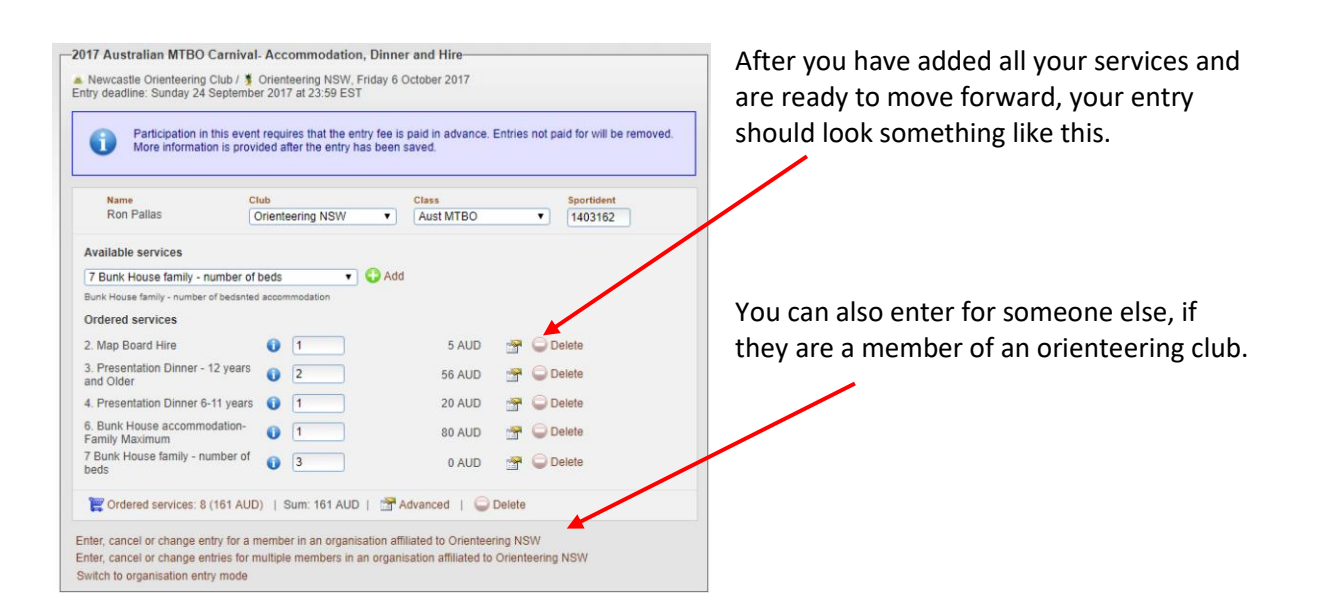